## Como redefinir a senha das contas cPanel no painel WHM.

0

5

Este artigo irá auxiliar a alteração de senha das contas cPanel dentro do painel WHM. Atualmente é possível redefinir a senha das contas cPanel de duas formas, vamos então à elas.

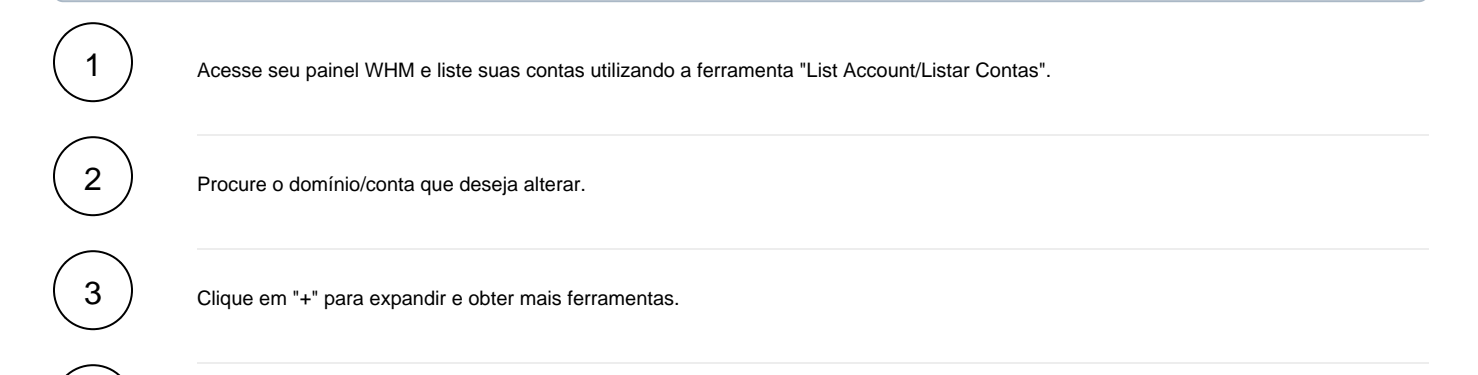

Utilize o campo "Change Password/Alterar senha" e insira a nova senha desejada, finalize a alteração clicando no botão "Change", como exemplo verifique imagem abaixo:

|                                                                                    | Change                                 | Log Log Out (root)                             |                                      |                           |                         |               |                         |                |                |              |       |  |
|------------------------------------------------------------------------------------|----------------------------------------|------------------------------------------------|--------------------------------------|---------------------------|-------------------------|---------------|-------------------------|----------------|----------------|--------------|-------|--|
| list                                                                               | :::::::::::::::::::::::::::::::::::::: | E Home » Account Information » List Accounts 🚱 |                                      |                           |                         |               |                         |                |                |              |       |  |
| Account Information                                                                |                                        | List accour                                    | nts wher<br>nio/conta                | re domain<br>que deseja a | or user mate            | ches "hostd   | lime.com.br".           |                |                |              |       |  |
| List Accounts<br>List Parked Domains<br>List Subdomains<br>List Suspended Accounts | 1                                      | Search For:                                    | nostdime.com                         | m.br Fit                  | Forget Sear             | ch            | r/Ouner 🔿 Backage       | ID Address     |                |              |       |  |
| G Transfers                                                                        | •                                      | search by.                                     | Username                             | s/Domain 🕛 L              | Jonnain 🕛 Osern         | ame U Reselle | Package                 | U IP Address   |                |              |       |  |
| Convert Addon Domain to<br>Account                                                 |                                        | Page: First 1 Last 4                           | All (Forg                            | et Search & Sor           | t) Per Page: 30         | Showing all r | natching records. Sus   | pended account | s are highligh | nted in red. |       |  |
| Transfer Tool                                                                      |                                        | Domain 🔺                                       | cPanel                               | IP Address                | Username                | Contact Emai  | Setup Date              | Partition      | Quota          | Disk Used    | Packa |  |
| IP Functions<br>Show or Delete Current IP                                          |                                        | ■ hostdime.com.br                              | P                                    |                           | hostdime                |               | 2018-03-10 03:55        | i home         | unlimited      | 2 MB         | defa  |  |
| Addresses                                                                          |                                        | Change Password:                               |                                      | Change                    | Contact Email:          | Su            | spend Account           |                |                |              |       |  |
| Show/Edit Reserved IPs                                                             | •                                      |                                                | Change                               |                           |                         | Change        | il Change               | Suspend        |                |              |       |  |
| Greylisting                                                                        |                                        | Enable Digest Aut                              | hentication                          | Digite a                  | i nova senna e          | cliente no bo | tao "Change".           |                |                |              |       |  |
| <ul> <li>Restart Services</li> </ul>                                               | $ $ $\sim$                             |                                                |                                      |                           |                         |               |                         |                |                |              |       |  |
| Mailing List Manager (Mailr                                                        | nan)                                   | Actions:                                       |                                      |                           |                         |               |                         |                | _              |              |       |  |
| Back To Top                                                                        |                                        | Change IP Address                              | nge IP Address Change Disk Partition |                           | Change Quota Change Pla |               | an Modify Account Termi |                | minate Account |              |       |  |

Assim que realizar a alteração você será redirecionado para outra pagina confirmando a alteração com o seguinte conteúdo:

The password for hostdime has been changed. Password for "hostdime" has been changed.FTP password change has been queued. The following service passwords were changed: system , ftp , mail , MySQL.

A segunda forma de alterar a senha de uma conta cPanel é utilizando a ferramenta "Password Modification" em seu painel WHM. Acesse seu painel WHM e pesquise pela ferramenta "Password Modification"

6

Pesquise o domínio/conta que deseja alterar a senha.

Confirme marcando a "check box" do domínio.

Insira a senha e confirme-a.

Clique no botão "Change Password" para finalizar o procedimento de alteração.

|                                                 | password modification 🛛 🔁 Home » Account Functions » Password Modification 🕜 |                     |                                                                                                    |   |  |  |  |  |
|-------------------------------------------------|------------------------------------------------------------------------------|---------------------|----------------------------------------------------------------------------------------------------|---|--|--|--|--|
| 0 0                                             |                                                                              |                     |                                                                                                    |   |  |  |  |  |
| ccount Functions                                | *** Password N                                                               | <b>Nodification</b> |                                                                                                    |   |  |  |  |  |
| word Modification                               | ·                                                                            | 1                   |                                                                                                    |   |  |  |  |  |
| ack To Top                                      | hostdime.com.br                                                              | Pesquise o do       | minio/conta que deseja alterar a senha                                                                                                    | × |  |  |  |  |
| Copyright© 2018 cPanel, Inc.<br>EULA Trademarks | Search By: All Users Domains                                                 |                     |                                                                                                    |   |  |  |  |  |
|                                                 | hostdime (hostdir                                                            | ne.com.br)          |                                                                                                    |   |  |  |  |  |
|                                                 |                                                                              |                     |                                                                                                    |   |  |  |  |  |
|                                                 |                                                                              |                     |                                                                                                    |   |  |  |  |  |
|                                                 |                                                                              |                     |                                                                                                    |   |  |  |  |  |
|                                                 |                                                                              |                     |                                                                                                    |   |  |  |  |  |
|                                                 |                                                                              |                     |                                                                                                    |   |  |  |  |  |
| lew Password 🚯 Digit                            | te a senha desejad                                                           | la                  |                                                                                                    |   |  |  |  |  |
|                                                 |                                                                              |                     |                                                                                                    |   |  |  |  |  |
|                                                 | ØD                                                                           | Generate            | •                                                                                                    |   |  |  |  |  |
|                                                 |                                                                              | 1.4                 |                                                                                                    |   |  |  |  |  |
| his password has a strer                        | ngth of 78, which meets                                                      | s or exceeds the    |                                                                                                    |   |  |  |  |  |
| ystem requirement of 60                         | ).                                                                           |                     |                                                                                                    |   |  |  |  |  |
| onfirm Password 🙃 🕻                             | onfirme digitando                                                            | novamente           |                                                                                                    |   |  |  |  |  |
|                                                 | ionnine argitanao                                                            | novamence           |                                                                                                    |   |  |  |  |  |
|                                                 |                                                                              |                     |                                                                                                    |   |  |  |  |  |
|                                                 |                                                                              |                     |                                                                                                    |   |  |  |  |  |
| Enable Digest Authent                           | tication                                                                     |                     |                                                                                                    |   |  |  |  |  |
| Enable Digest Authent                           | .icauon                                                                      | Direct A            | when the first second to be seen black to end a termination of the first second second s |   |  |  |  |  |
| text/upencrypted.conne                          | ws® 7, and windows® 8<br>action. If the server has a                         | n SSL certificates  | uthentication support to be enabled in order to access your web Disk over a clear<br>signed by a recognized certificate authority and you are able to make an SSI                                                                                                    |   |  |  |  |  |
|                                                 | 78, you do not need to e                                                     | nable this.         | spired by a recognized certained calation of and you are able to make an obe                                                                                                    |   |  |  |  |  |
| connection over port 20                         |                                                                              |                     |                                                                                                    |   |  |  |  |  |
| connection over port 20                         |                                                                              |                     | a batãa "Changa Deseward"                                                                                                    |   |  |  |  |  |
| connection over port 20                         | Confirme a alteraca                                                          | so utilizando       | o potao "Change Password".                                                                                                    |   |  |  |  |  |
| Change Password                                 | Confirme a alteraçã                                                          | ão utilizando       | o botao "Change Password".                                                                                                    |   |  |  |  |  |

Ao finalizar a alteração será apresentado um pop-up confirmando a alteração com a mensagem abaixo:

The system successfully updated the "hostdime" password. The following service passwords changed: system, ftp, mail, and MySQL

A Caso enfrente problemas entre em contato com nosso suporte 24 horas através de sua área de cliente CORE.